Bedford IT Instructions

Revision 1.1 - RGH - 1/14/08

wifi connection instructions

- 1. select view available wireless networks
- 2. connect to "bghotspot"
- 3. enter password "7ec972cee3"

Printer setup instructions for Windows PC

- 1. download driver file from <u>www.beangroup.net</u> : Bedford Printer Drivers Direct file Link: <u>Window XP/Vista/2000 driver</u>
- 2. Unzip/extract file contents to desktop folder.
- 3. Start menu -> settings/control panel -> printers and faxes
- 4. click "Add a printer"
- 5. choose "Local printer attached to this computer", uncheck "automatically detect...".
- 6. Click "next"
- 7. select "Create a new port" Standard TCP/IP Port
- 8. Click "next"
- 9. printer name/hostname or IP address: "192.168.11.15". Port name: leave blank (will automatically fill in)
- 10. Click "next"
- 11. Device Type: "Generic Network Card"
- 12. Click "next"
- 13. Click "finish"
- 14. Click "Have Disk ... "
- 15. "Browse.." to folder where driver was unzipped/extracted to. (ie. Desktop)
- 16. choose "autorun.inf"
- 17. Select "HP Laserjet 3050 series PCL 6"
- 18. Click "next", Click "next", Click "next"
- 19. Click "finish"
- 20. done!